#### How to Setup or Update Auto Draft:

Sign into the account. If the account is not already scheduled to auto draft the total for the year will appear under Unscheduled Dues. If they are already scheduled, this amount will be \$0.00.

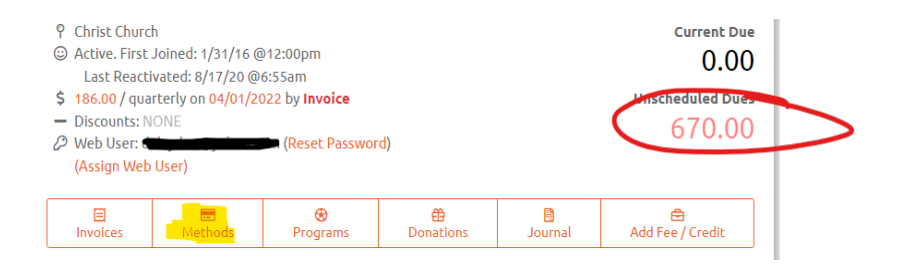

#### TO SETUP A NEW AUTO DRAFT

- 1. Click on the Methods Tab
- 2. Click +Add New Payment Method

| Association Wide – Two Plus UID: 807793 |          |                 |          |        |         |            |  |
|-----------------------------------------|----------|-----------------|----------|--------|---------|------------|--|
| Account                                 | Invoices | Payment Methods | Programs | Unpaid | Journal | Scheduling |  |
| + Add New M                             | Method   |                 |          |        |         |            |  |

3. Enter the Name and Billing Address for the payment method and select the payment method

I

| New Payment M                                                                                                    | ethod      |             |       |       | Х  |  |  |
|----------------------------------------------------------------------------------------------------|------------|-------------|-------|-------|----|--|--|
| First Name *                                                                                                    |            | Last Name * |       |       |    |  |  |
| Jane                                                                                                    |            | Doe         |       |       |    |  |  |
| Billing Address *                                                                                                    |            |             |       |       |    |  |  |
| 111 Anytown                                                                                                    |            |             |       |       |    |  |  |
| City *                                                                                                    | State *    |             |       | Zip * |    |  |  |
| Clarksville                                                                                                    | Tennes     | ssee ~ 3704 |       |       |    |  |  |
| Payment Method *                                                                                                    |            |             |       |       |    |  |  |
| - Select Payment I                                                                                                    | Method -   |             |       |       | ~  |  |  |
| Please                                                                                                    | select a p | bayment me  | ethod |       |    |  |  |
| <ul> <li>Use for membership auto draft</li> <li>Update scheduled program payments to draft from this method</li> </ul> |            |             |       |       |    |  |  |
|                                                                                                    |            | 4           | Close | 🖹 Sav | re |  |  |

\*Choose one of the following:

- **<u>Credit Card</u>** (any major credit card or debit card)

- <u>e-Check / EFT / ACH</u> (personal checking account – must enter routing and account number- will be drafted as an Electronic Funds Transfer (EFT))

- **SAS Payment (FSA / Dependent Care Included)** – Preferred for all SAS payments. But **MUST** be used if drafting from a dependent care card or FSA account.

4. Check the box "Update scheduled program payments to draft from this method

- 5. SAVE
- 6. Click on the Unpaid Tab

| Account | Invoices | Payment Methods | Programs | Unpaid | Journal | Scheduling |  |
|---------|----------|-----------------|----------|--------|---------|------------|--|
|---------|----------|-----------------|----------|--------|---------|------------|--|

7. Under the Unpaid Items, click on boxes next to the session dates to be scheduled to draft, or click on the box next to All, this will select All sessions.

| Unpaid Items Cancel |                    |              |                                               |  |  |  |  |  |  |
|---------------------|--------------------|--------------|-----------------------------------------------|--|--|--|--|--|--|
| 🖻 Open All 🗈        | Close All 🛛 🔒 Prin | t Selected 🔹 | H Add Fee                                     |  |  |  |  |  |  |
|                     | Date               | Туре         | Description                                   |  |  |  |  |  |  |
| M                   | 2021-22 Sch        | ool Age S    | ervices - Montgomery Co.                      |  |  |  |  |  |  |
| 66963697            | 03/25/2022         | Session      | 03/28/2022 - 04/03/202<br>Before & After Care |  |  |  |  |  |  |
| 66963698            | 04/01/2022         | Session      | 04/04/2022 - 04/10/202<br>Before & After Care |  |  |  |  |  |  |
| 66963699            | 04/08/2022         | Session      | 04/11/2022 - 04/17/202<br>Before & After Care |  |  |  |  |  |  |

8. Click on Pay Selected

Pay Selected (\$670.00)

9. The draft scheduler will appear:

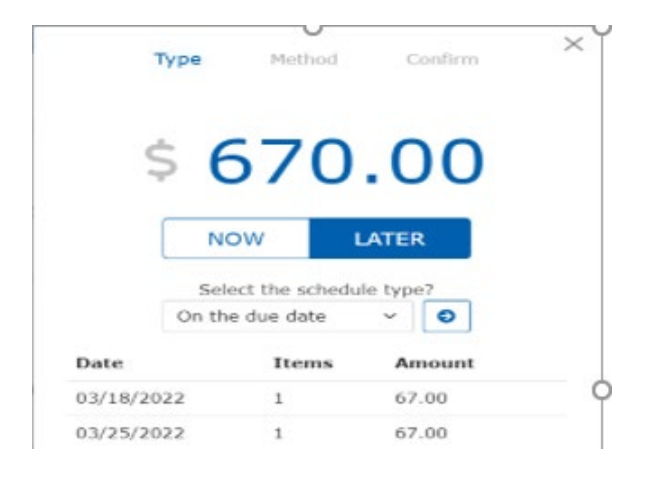

10. The default will be "on the due date" – to draft on the due date click on the  $\stackrel{ullet}{\Rightarrow}$ 

- 11. For other options Click the down arrow next to "on the due date". Choose from:
  - a. Already Scheduled Date (choose this when updating the card or payment method)
  - b. Weekly payment (allow to select day of week to draft)
  - c. **Bi-weekly** (every other week)
  - d. Monthly payments (will draft on the 1<sup>st</sup> of every month)
- 12. Once the draft frequency has been selected click on the 2

| NOW           | LATER         |
|---------------|---------------|
| Select the s  | chedule type? |
| Already Sched | uled D; 🗸 🔵   |

13. Select the payment method to be set up on auto draft by clicking on the down arrow

| Payment Method * | $\sim$ |   |
|------------------|--------|---|
|                  | ~      | ) |
|                  |        |   |

- 14. Click Continue
- 15. A summary will appear. Verify the payment method and the draft frequency. If all is correct, Click Submit

| \$ C                                                                   | 570<br>ne information<br>submitting            | s correct before               |
|------------------------------------------------------------------------|------------------------------------------------|--------------------------------|
| <ul> <li>Payment meth</li> <li>Payments will schedule below</li> </ul> | nod will be Vis<br>be scheduled<br>w<br>Submit | a *8004<br>on due date per the |
| Date                                                                   | Items                                          | Amount                         |
| 03/18/2022                                                             | 1                                              | 67.00                          |
| 03/25/2022                                                             | 1                                              | 67.00                          |
| 04/01/2022                                                             | 1                                              | 67.00                          |
| 04/08/2022                                                             | 1                                              | 67.00                          |

## TO UPDATE YOUR EXISITING DRAFT ON A NEW PAYMENT METHOD

Sign into the account. If already scheduled, this amount will be \$0.00.

| Unit Info (U                                                                                                    | T Unit Actions                                         |                                             |                |              |                                                 |
|----------------------------------------------------------------------------------------------------|--------------------------------------------------------|---------------------------------------------|----------------|--------------|-------------------------------------------------|
| <ul> <li>P Clarksville Ard</li> <li>Clarksville Ard</li> <li>Active. First J</li> <li>Active. First J</li> <li>0.00 / monthl</li> <li>Discounts: NO</li> <li>Web User: 44</li> </ul> | ea<br>oined: 6/7/24 @7:10<br>y on 07/01/2024 by<br>ONE | 6pm<br><b>Invoice</b><br>Leom (Reset Passwo | ord)           |              | Current Due<br>0.00<br>Inscheduled Dues<br>0.00 |
| Invoices                                                                                                    | Methods                                                | <b>⊗</b><br>Programs                        | 🛱<br>Donations | B<br>Journal | 🔁<br>Add Fee / Credit                           |

## TO UPDATE AUTO WITH A NEW PAYMENT METHOD

- 16. Click on the Methods Tab
- 17. Click +Add New Payment Method

| Association Wide - Two Plus UID: 807793 |          |                 |          |        |         |            |  |
|-----------------------------------------|----------|-----------------|----------|--------|---------|------------|--|
| Account                                 | Invoices | Payment Methods | Programs | Unpaid | Journal | Scheduling |  |
| + Add New M                             | lethod   |                 |          |        |         |            |  |

18. Enter the Name and Billing Address for the payment method and select the payment method

| New Payment <i>I</i>                                                         | Method                    |                 |         | $\times$      |
|------------------------------------------------------------------------------|---------------------------|-----------------|---------|---------------|
| First Name *                                                                 |                           | Last Nar        | ne *    |               |
| Jane                                                                         |                           | Doe             |         |               |
| Billing Address *                                                            |                           |                 |         |               |
| 111 Anytown                                                                  |                           |                 |         |               |
| City *                                                                       | State *                   |                 |         | Zip *         |
| Clarksville                                                                  | Tenness                   | ee              | 37042   |               |
| Payment Method *                                                             |                           |                 |         |               |
| - Select Payment                                                             | Method -                  |                 |         | ~             |
| Please                                                                       | e select a pa             | ayment n        | nethod  |               |
| <ul> <li>Use for members</li> <li>Update schedule</li> <li>method</li> </ul> | ship auto di<br>d program | raft<br>payment | s to dr | aft from this |
|                                                                              |                           |                 | Close   | 🔀 Save        |

\*Choose one of the following:

- Credit Card (any major credit card or debit card)

- **<u>e-Check / EFT / ACH</u>** (personal checking account – must enter routing and account number- will be drafted as an Electronic Funds Transfer (EFT))

- **SAS Payment (FSA / Dependent Care Included)** – Preferred for all SAS payments. But **MUST** be used if drafting from a dependent care card or FSA account.

# 19. Check the box "Update scheduled program payments to draft from this method **\*\*\*Failure** to check this box will result in old account continuing to draft\*\*\*

20. SAVE